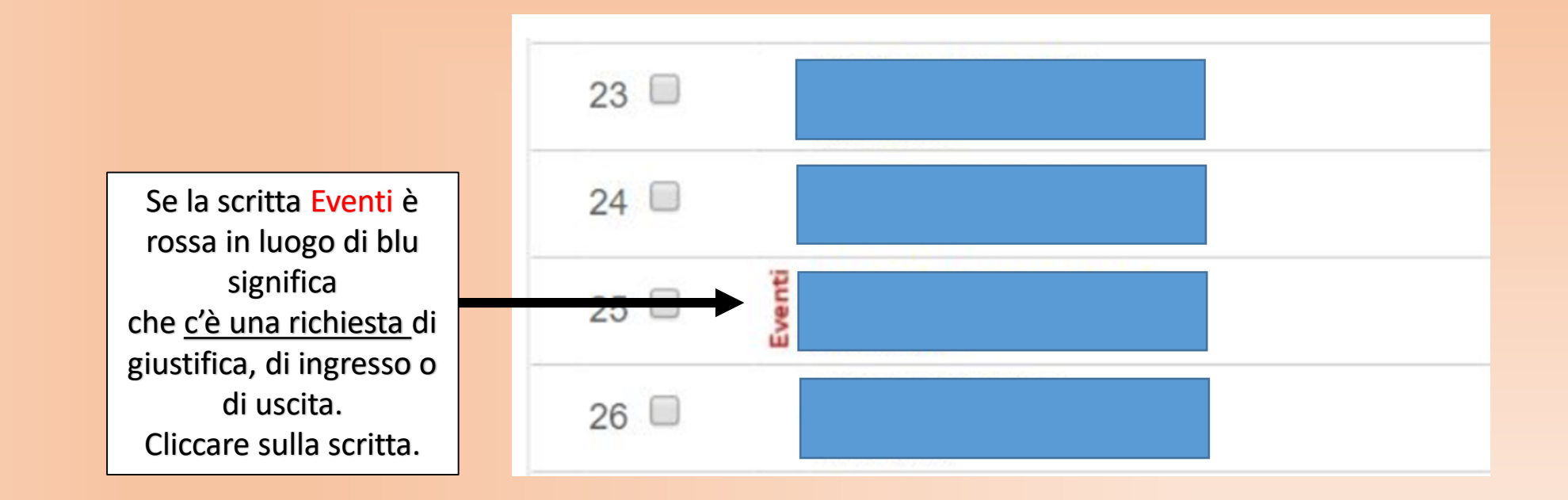

## Giustifica

Appare la consueta situazione. Cliccare stavolta su Vai al Libretto Web

## Residente a BELLANO

Autorizzazioni permanenti di ingresso e uscita con orari differenti Mattino: Entrata 0 min Uscita 0 min Pomeriggio: Entrata 0 min Uscita 0 min Vai al Libretto Web

| Assenza/e                             | Ritardi                 |            | Uscite   |        |
|---------------------------------------|-------------------------|------------|----------|--------|
| Totali:2 (2 gg)                       | Totali:1                |            | Totali:0 |        |
| da martedì 15 ott a martedì<br>15 ott | mercoledì 16 ott 3° ora | Giustifica | Nessuno  |        |
| Non raggruppare i giorni di assenza   |                         |            |          |        |
| Annotazioni                           |                         |            |          |        |
|                                       |                         |            |          |        |
|                                       |                         |            |          |        |
|                                       |                         |            |          |        |
|                                       |                         |            |          |        |
|                                       |                         |            |          |        |
|                                       |                         |            |          |        |
|                                       |                         |            |          |        |
|                                       |                         |            |          | Chiudi |
|                                       |                         |            |          |        |

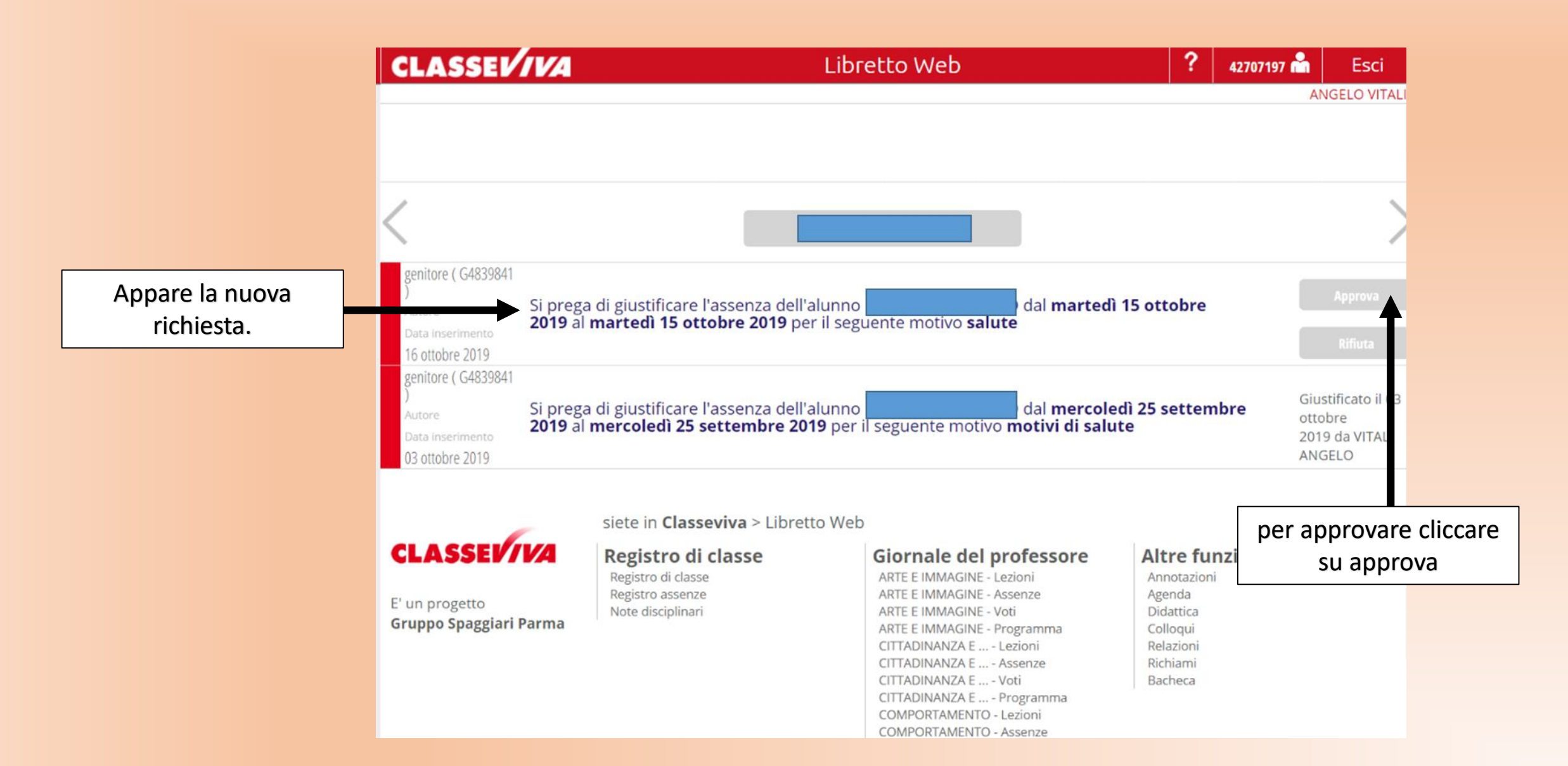

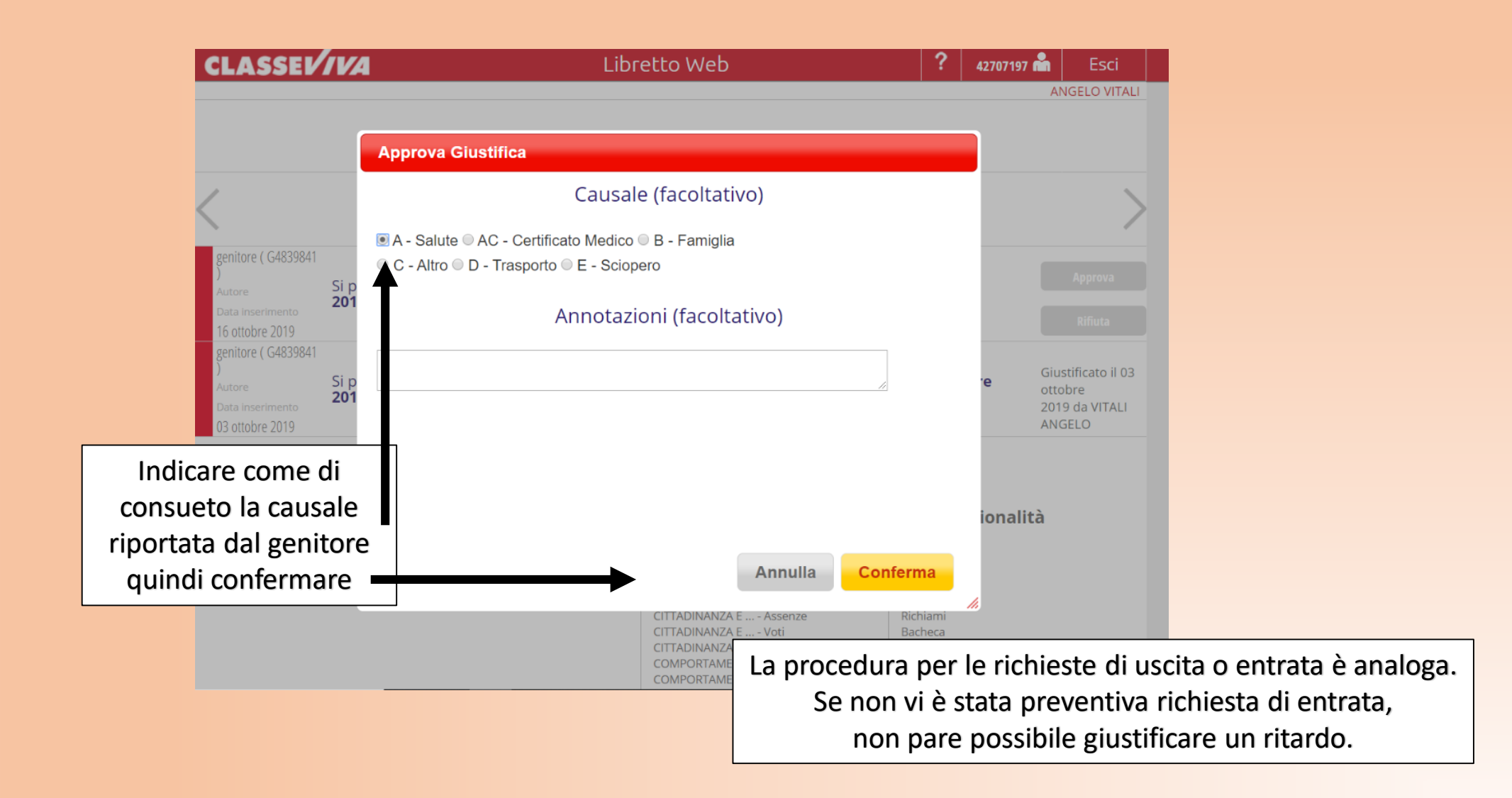